## Histórico

Saiba como acessar o histórico de vendas realizas diretamente pelo app Veloce.

Abra o App Veloce na sua maquininha, realize o login e a**cesse o menu** lateral esquerdo, conforme imagem abaixo:

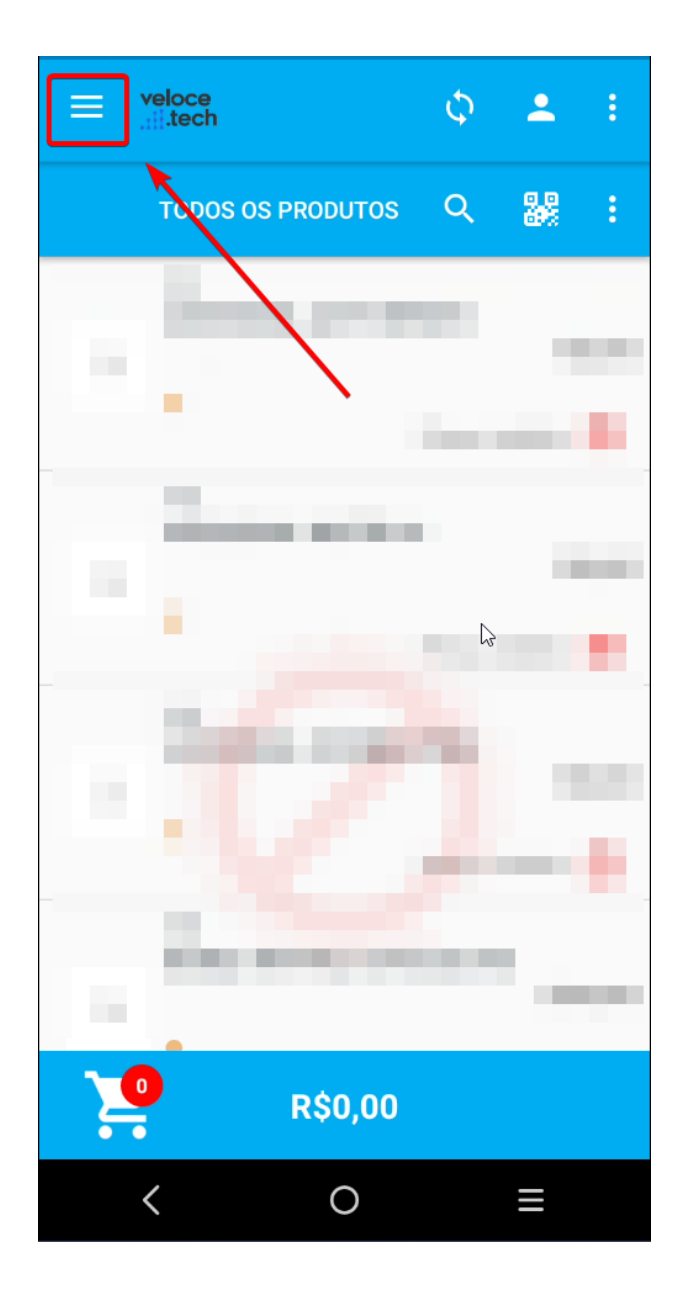

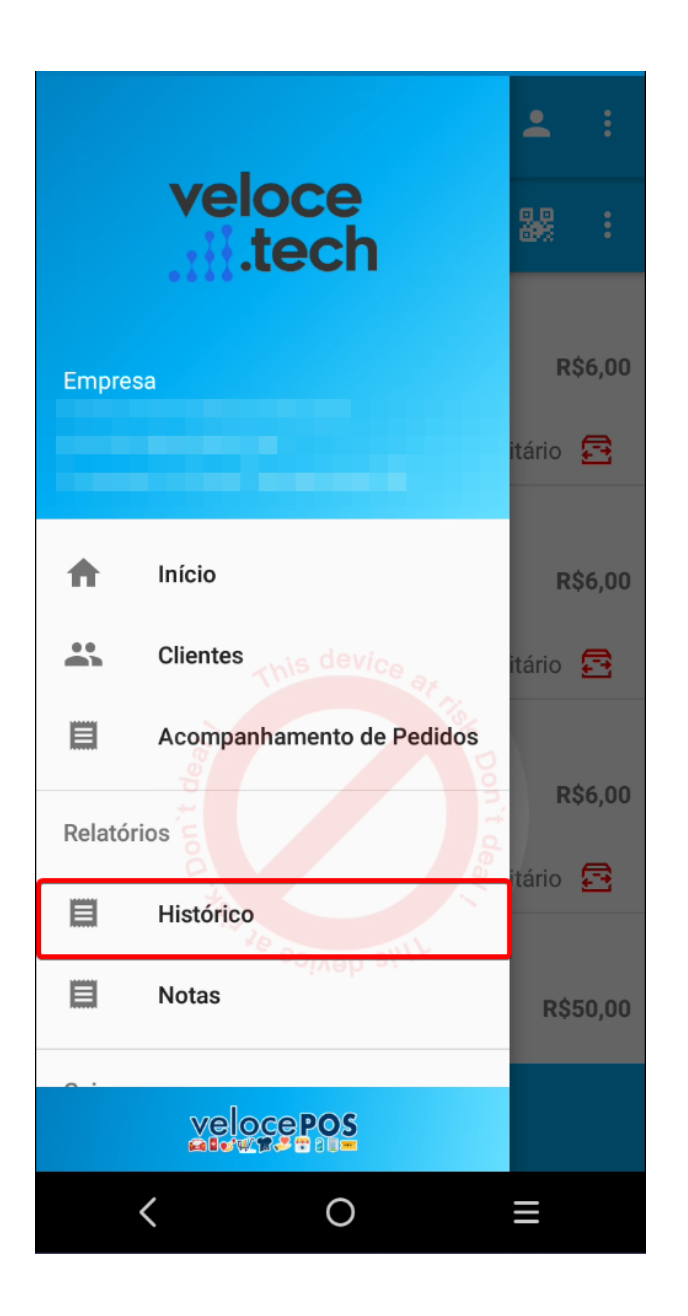

A tela do histórico mostra as vendas efetuadas pelo usuário e o total do mesmo. Ao configurar através do painel gerencial, também será possível realizar a visualização de vendas canceladas e seu motivo de cancelamento, vendas onde houveram rejeição na emissão da nota mostrarão o motivo pela qual a mesma foi rejeitada pela SEFAZ para que seja possível realizar a correção e uma nova tentativa de emissão.

| =                                   | ¢ 🍨        |
|-------------------------------------|------------|
| Data inicial                        | Data final |
| 02/10/2024                          | 02/10/2024 |
| N° do cupom                         | Filtrar    |
| 02/10/2024 10:57<br>Ouant, itens: 1 | R\$0,01    |
| Quant. iteris. i                    |            |

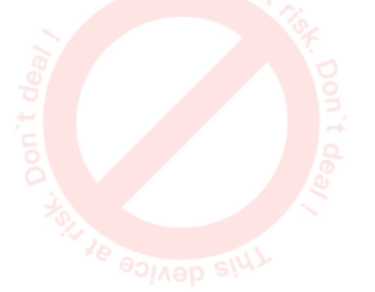

| Quantidade:1 |   | Total:R\$0,01 |
|--------------|---|---------------|
| <            | 0 | ≡             |

Histórico de notas

Ao fazer um clique longo em cima do pedido, temos as opções:

- Reimpressão dos vales
- Transmissão e retransmissão de NFC-e
- Cancelamento do pedido
- Estorno do pagamento

×

Opções no histórico de notas

No histórico, você também tem a opção de retransmitir uma ou

mais notas, veja como.

Localize a(s) nota(s) que você deseja retransmitir na lista presente no histórico.

| ≡                                                                             | φ 🔅                                   |
|-------------------------------------------------------------------------------|---------------------------------------|
| Data inicial                                                                  | Data final                            |
| 01/11/2021                                                                    | 09/11/2021                            |
| N° do cupom                                                                   | Filtrar                               |
| <b>3780477</b><br>09/11/2021 08:36<br>Quant. Itens: 1                         | R\$612,83                             |
| 3780476<br>09/11/2021 08:35<br>Quant. Itens: 1                                | R\$10,00                              |
| 3709120<br>05/11/2021 12:29<br>Quant. Itens: 1                                | R\$40,00                              |
| 3709025<br>05/11/2021 12:12<br>Quant. Itens: 1<br>Motivo cancelamen<br>no app | <b>R\$5,00</b><br>ito: teste de venda |
| 3709012                                                                       |                                       |
| Quantidade:17                                                                 | Total:R\$662,83                       |

Lista de notas no histórico.

Para selecionar uma nota, arraste-a para direita. Você pode selecionar mais de uma nota para retransmissão, notas selecionadas ficarão em azul.

| ≡                                                                             | φ 🧔                                            |
|-------------------------------------------------------------------------------|------------------------------------------------|
| Data inicial                                                                  | Data final                                     |
| 01/11/2021                                                                    | 09/11/2021                                     |
| N° do cupom                                                                   | Filtrar                                        |
| <b>3780477</b><br>09/11/2021 08:36<br>Quant. Itens: 1                         | R\$612,83                                      |
|                                                                               | 3780476<br>09/11/2021 08:35<br>Quant. Itens: 1 |
| <b>3709120</b><br>05/11/2021 12:29<br>Quant. Itens: 1                         | R\$40,00                                       |
| 3709025<br>05/11/2021 12:12<br>Quant. Itens: 1<br>Motivo cancelamen<br>no app | <b>R\$5,00</b><br>to: teste de venda           |
| 3709012                                                                       |                                                |
| Quantidade:17                                                                 | Total:R\$662,83                                |

Seleção de múltiplas notas.

Clique no botão <sup>I</sup> localizado no canto superior direito para confirmar a retransmissão, note que o número de notas selecionadas será mostrado no círculo em vermelho.

A seguinte telá se abrirá enquanto os dados da(s) nota(s) são enviados.

| ≡            |          |            | (      | 3     | Ð   |
|--------------|----------|------------|--------|-------|-----|
| Data inicial |          | Data final |        |       |     |
| 01/11/2021   |          | 09/11/     | 202    | 1     |     |
| N° do cupom  |          |            |        | Filtr | ar  |
|              |          | •          |        |       |     |
| С            | Enviando | dados da   | nota   |       |     |
|              |          |            |        |       | 1   |
|              |          |            |        |       |     |
|              |          |            |        |       |     |
|              |          |            |        |       |     |
| Quantidade:1 | 7        | Т          | otal:R | \$662 | ,83 |

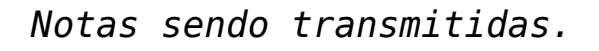

Uma janela se abrirá confirmando a quantidade de notas devidamente retransmitidas e a quantidade de notas que não foram retransmitidas. Abaixo estarão os motivos para os erros, quando houver.

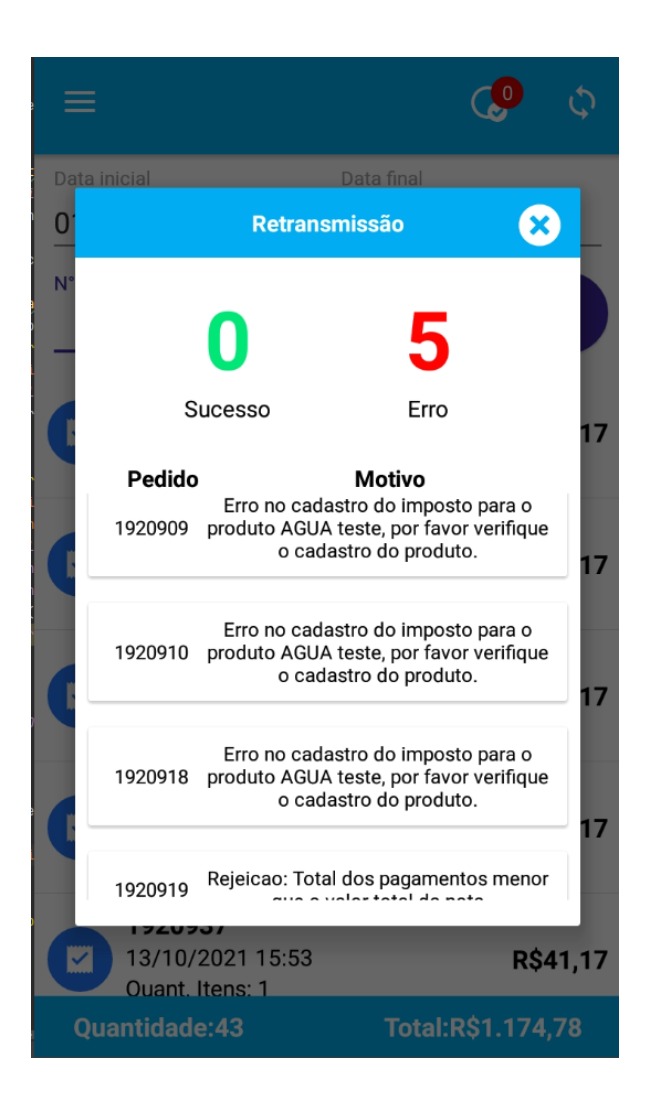

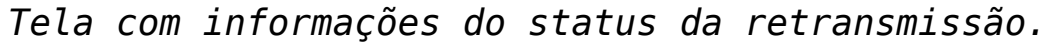

Voltando à tela de histórico, você pode notar que as notas retransmitidas com sucesso estarão marcadas em azul.

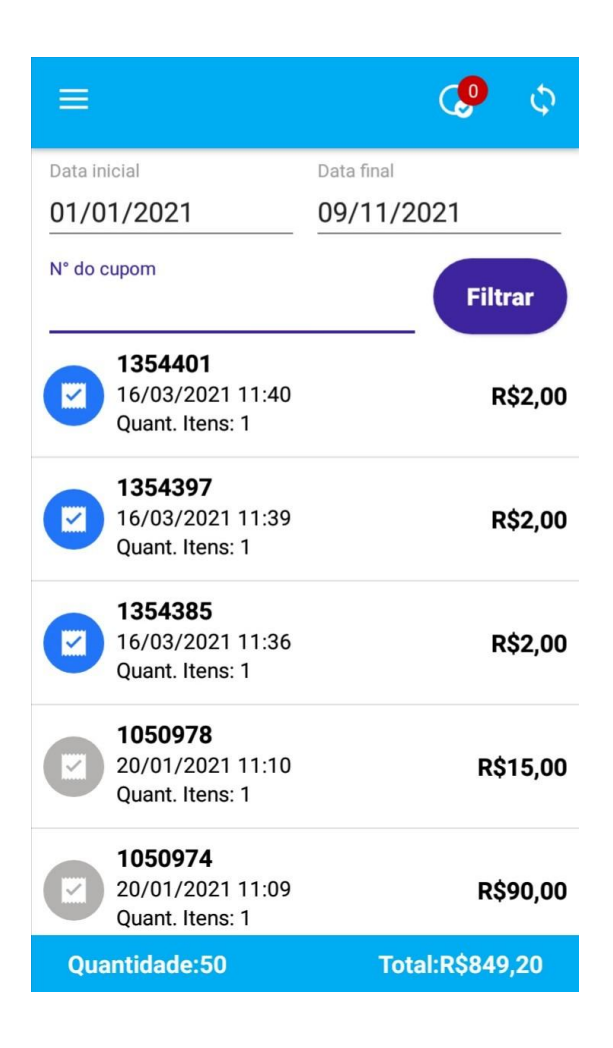

Listagem de notas com as notas retransmitidas em azul.

Atenção, notas canceladas (em vermelho) não podem ser retransmitidas, caso você tente realizar esta operação, a seguinte mensagem surgirá na sua tela.

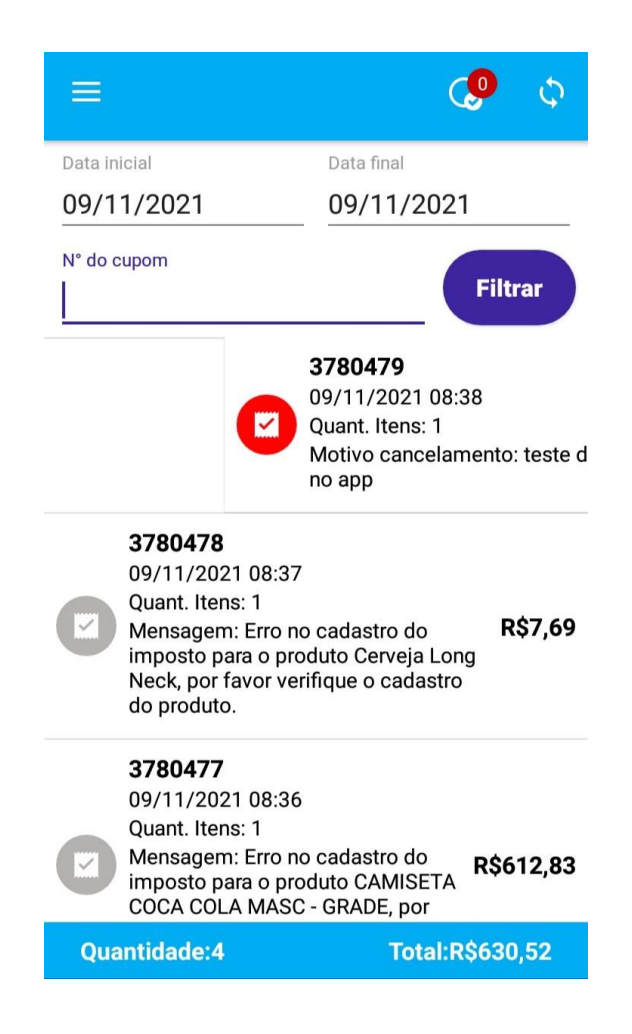

Seleção de nota cancelada em vermelho.

| ≡                               |                                                                                                    |                                              | Ø                  | Φ       |
|---------------------------------|----------------------------------------------------------------------------------------------------|----------------------------------------------|--------------------|---------|
| Data inicia                     | I                                                                                                    | Data final                                   |                    |         |
| 09/11/                          | 2021                                                                                                    | 09/11/20                                     | 21                 |         |
| N° do cupo                      | om                                                                                                    |                                              | Fil                | trar    |
| 37<br>09<br>Qu<br>M<br>no       | <b>780479</b><br>0/11/2021 08:38<br>Jant. Itens: 1<br>otivo cancelament<br>o app                                            | to: teste de ve                              | enda               | R\$2,00 |
| M<br>M<br>M<br>M                | 780478<br>9/11/2021 08:37<br>Jant. Itens: 1<br>ensagem: Erro no<br>Iposto para o prod<br>eck, por favor verif<br>o produto. | cadastro do<br>uto Cerveja L<br>ique o cadas | .ong<br>tro        | R\$7,69 |
| 37<br>09<br>Qu<br>M<br>im<br>CO | 780477<br>0/11/2021 08:36<br>uant. Itens: 1<br>ensagem: Erro no<br>nposto para o prod<br>DCA COL_Nota cal                   | cadastro do<br>uto CAMISET<br>ncelada! por   | - <sub>A</sub> R\$ | 612,83  |
| Quant                           | idade:4                                                                                                    | Tota                                         | l:R\$63            | 0,52    |

## Mensagem com aviso de que a nota está cancelada.

Lembramos que nossa equipe de suporte está sempre à disposição para auxiliá-lo em qualquer dúvida ou dificuldade que possa surgir durante o processo. Não hesite em entrar em contato!

Estamos empenhados em fornecer as melhores soluções e continuaremos a inovar para atender às suas necessidades.

Precisa de ajuda? suporte@veloce.tech Fone: (51) 3108-0066 Visite também nossa base de conhecimento: cac.veloce.tech Mande o seu feedback ou sugestões: contato@veloce.tech